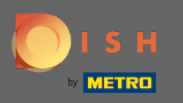

### W tym samouczku przedstawimy przegląd ogólnych ustawień DISH Weblisting.

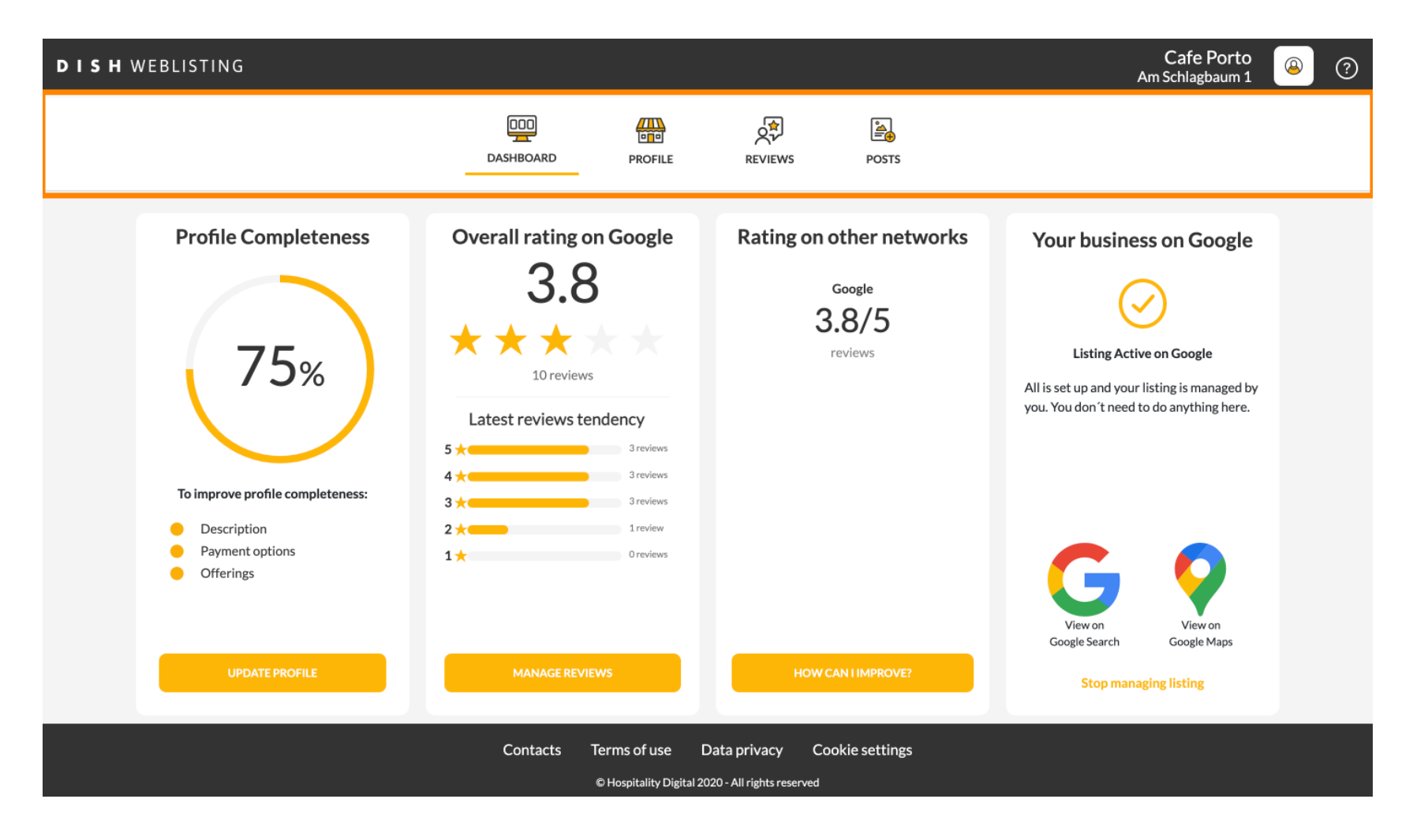

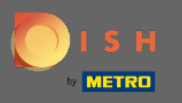

# () Najpierw zaloguj się na swoje konto DISH Weblisting.

| <b>d i s h</b> weblisting                                                                                                    |                                                                                                    |                                                                                                    | Cafe Porto<br>Am Schlagbaum 1                                                                                               | <u>@</u> | ? |  |
|----------------------------------------------------------------------------------------------------|----------------------------------------------------------------------------------------------------|----------------------------------------------------------------------------------------------------|----------------------------------------------------------------------------------------------------|----------|---|--|
|                                                                                                    | DOD DASHBOARD PROFILE                                                                                                    | REVIEWS POSTS                                                                                                    |                                                                                                    |          |   |  |
| <section-header><text><section-header><section-header><section-header><section-header><section-header></section-header></section-header></section-header></section-header></section-header></text></section-header> | Overall rating on Google<br>B.B.<br>Ja.B.   Image: Constraint of the second second | <section-header><section-header><section-header><section-header><section-header></section-header></section-header></section-header></section-header></section-header> | <image/> <image/> <section-header><section-header><text><text><text></text></text></text></section-header></section-header> |          |   |  |
|                                                                                                    | Contacts Terms of use D                                                                                                    | Pata privacy Cookie settings<br>20 - All rights reserved                                                                                                    |                                                                                                    |          |   |  |

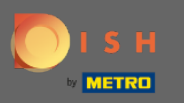

Kliknij ikonę profilu .

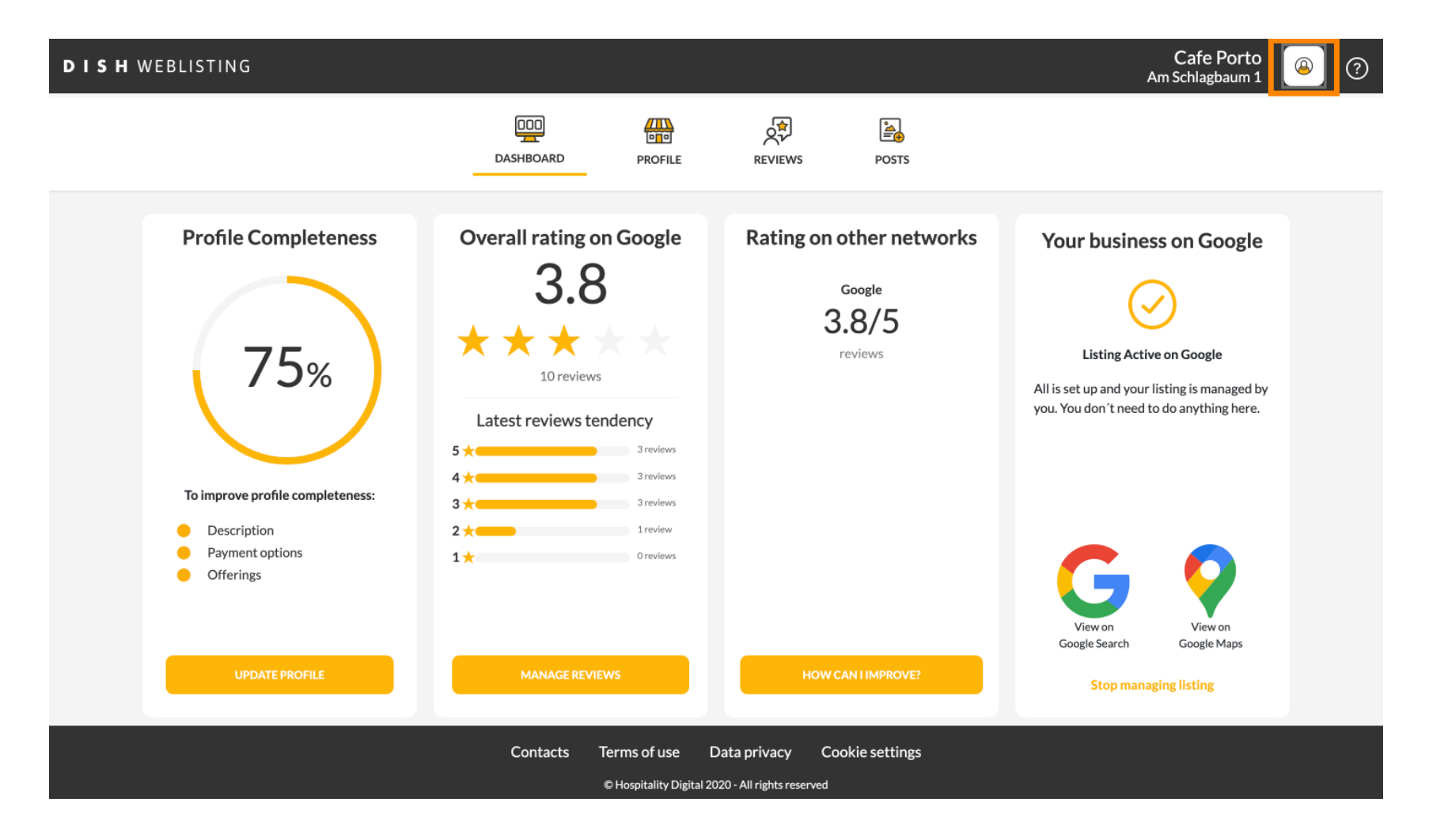

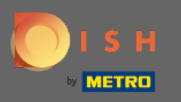

### Pojawi się okno ze wszystkimi opcjami ustawień ogólnych.

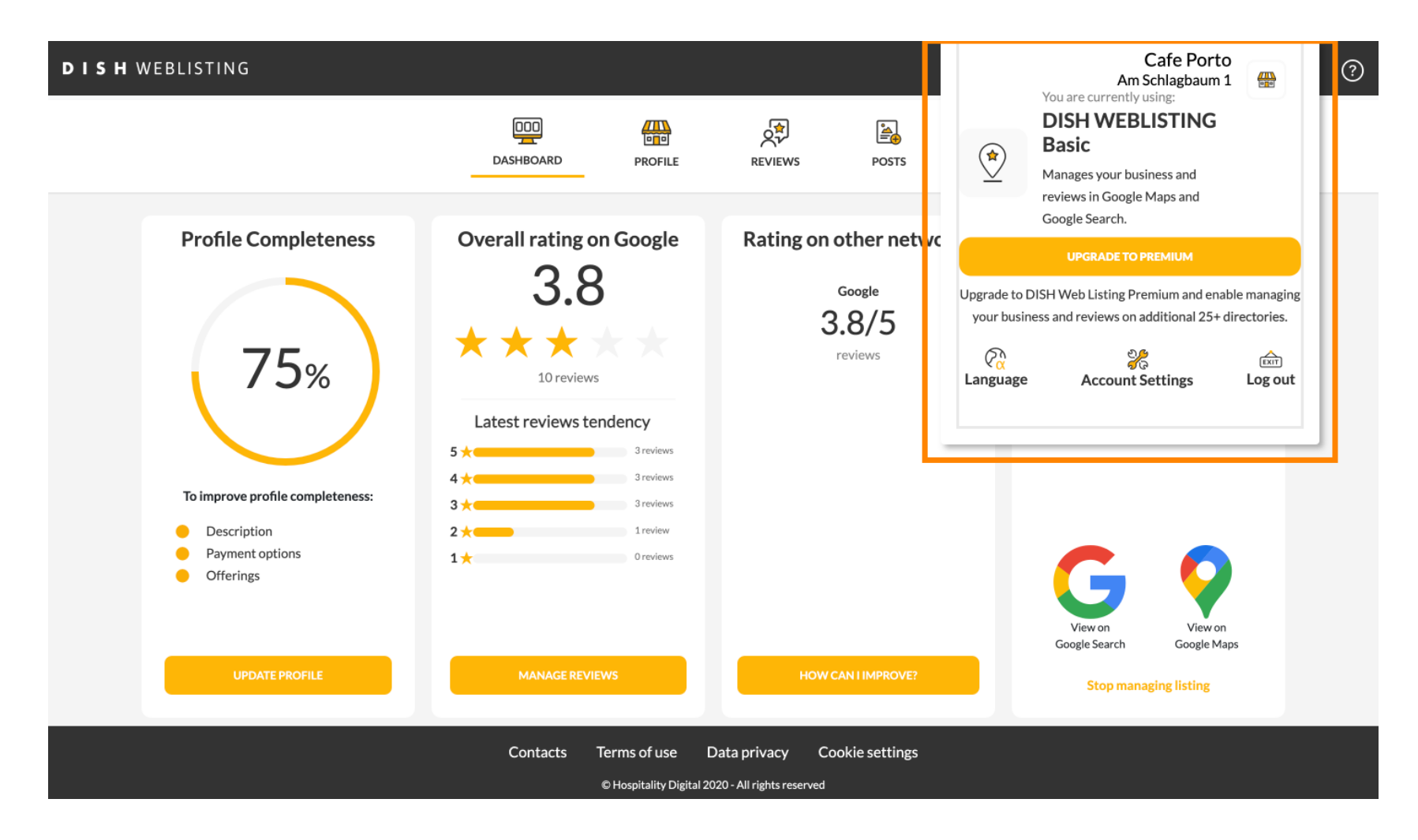

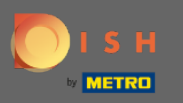

### Aby zmienić język, kliknij ikonę Język.

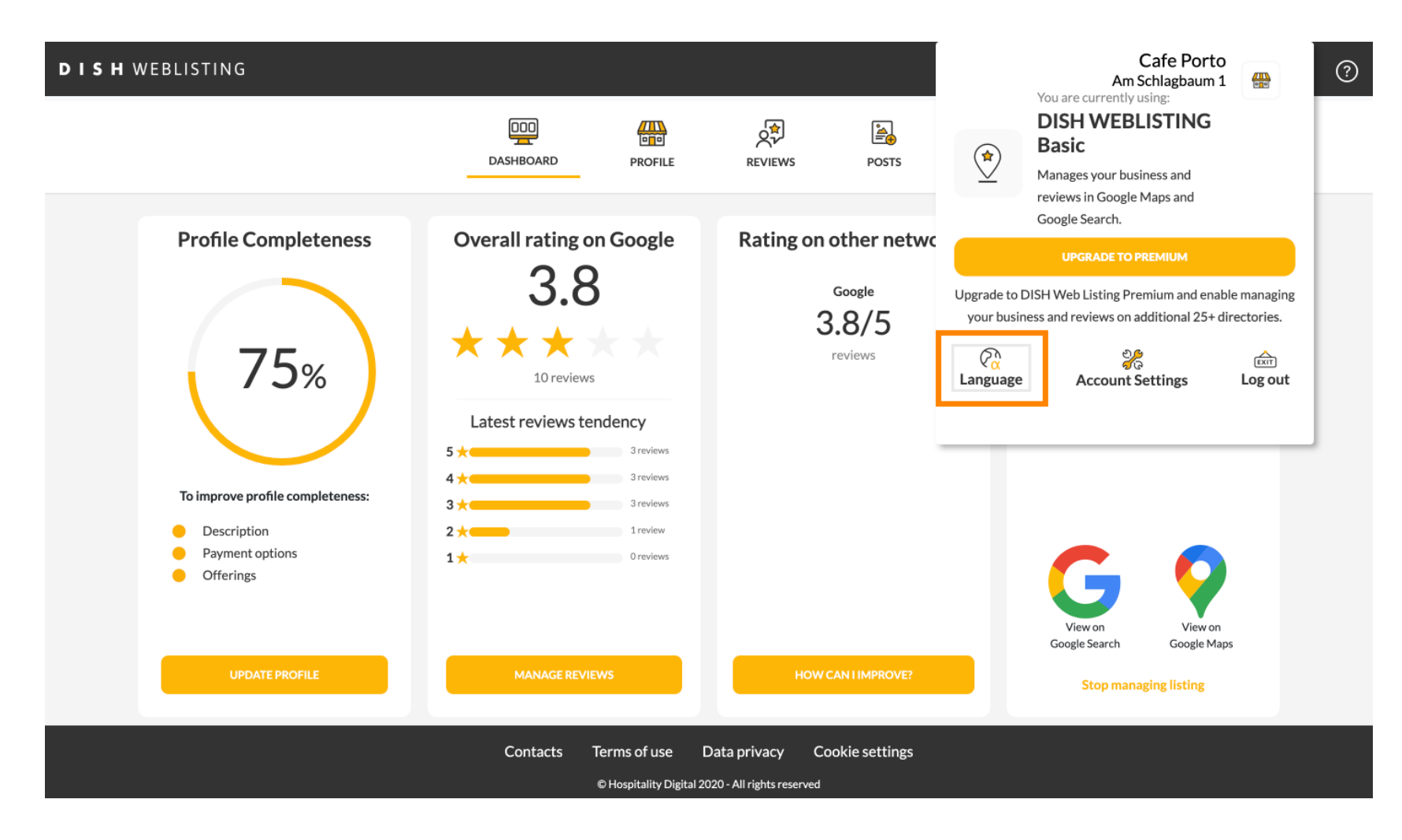

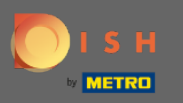

# • Wybierz preferowany język.

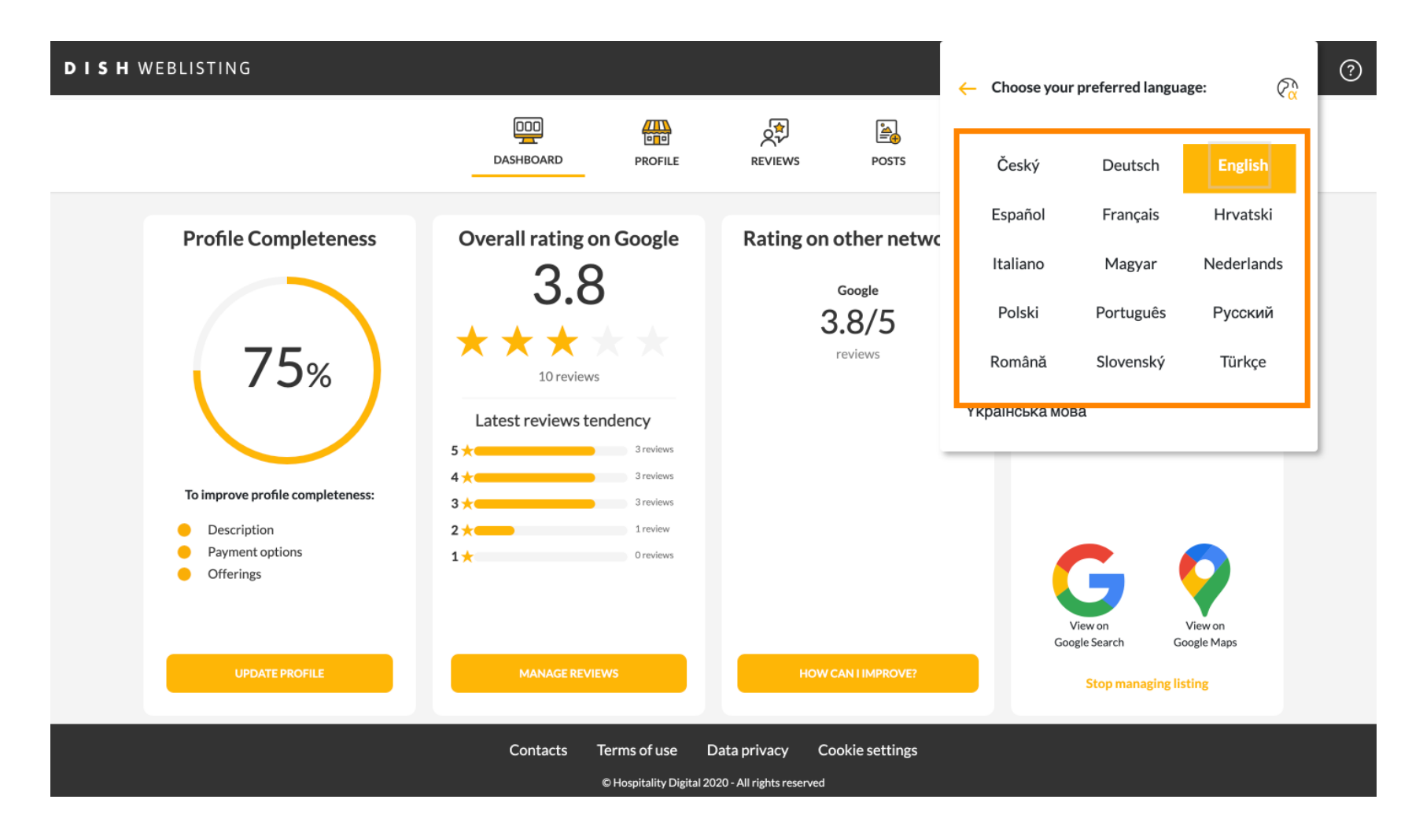

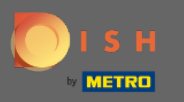

## Kliknij Ustawienia konta , aby je dostosować.

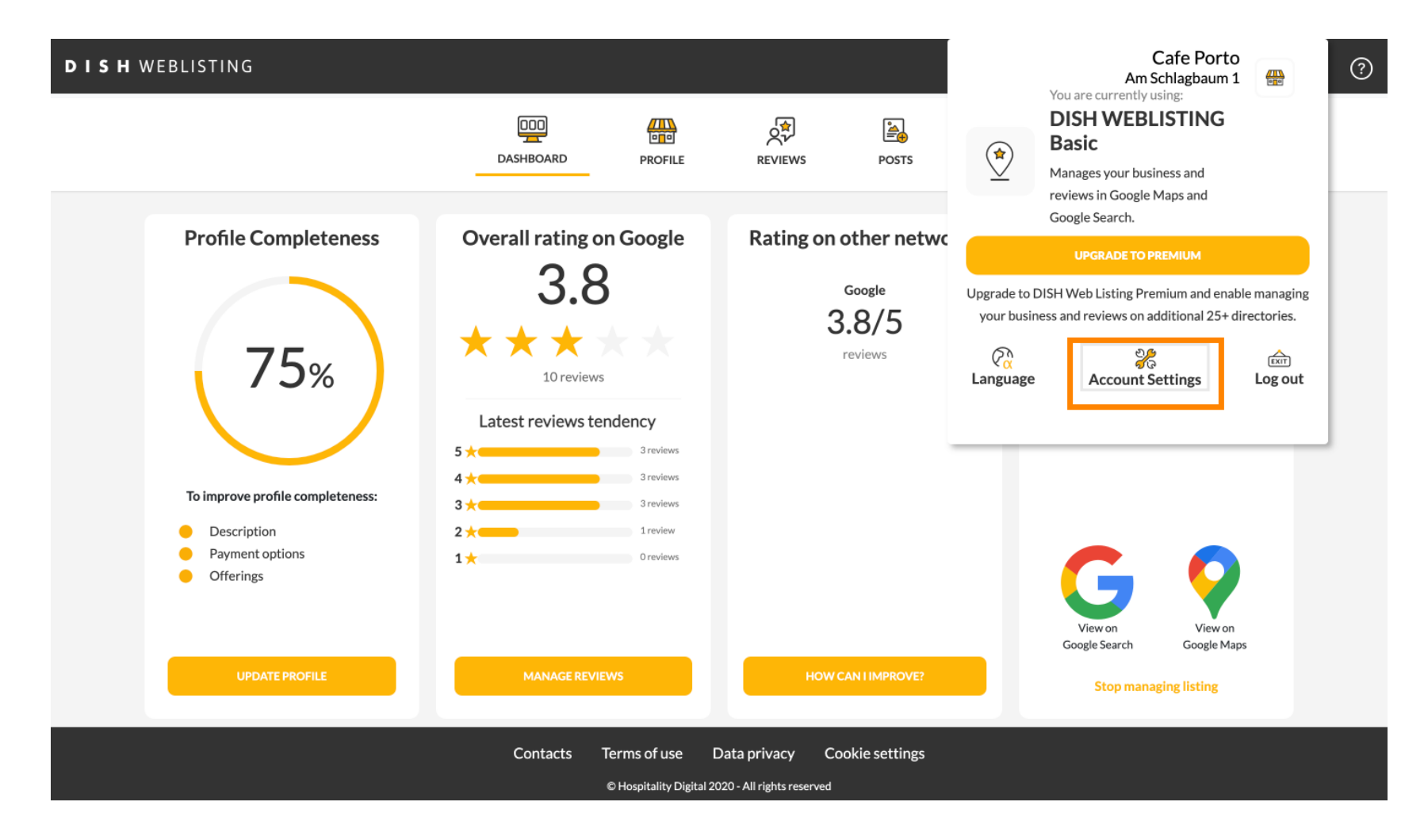

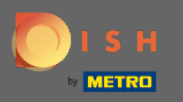

## Kliknij przycisk Edytuj profil w DISH , aby dostosować swój profil użytkownika.

| DISH WEBLIS | TING                                                                                                    |                          |                    |                     |                           |                       | Cafe Porto<br>Am Schlagbaum 1 | <u>@</u> | ? |
|-------------|----------------------------------------------------------------------------------------------------|--------------------------|--------------------|---------------------|---------------------------|-----------------------|-------------------------------|----------|---|
|             |                                                                                                    | DDD<br>DASHBOARD         | PROFILE            | REVIEWS             | Posts                     |                       |                               |          |   |
|             | User Profile First Name HD*Ashley Last Name Steele Business e-mail address support@nearseatech.com Edit profile at Dish |                          |                    |                     |                           |                       |                               |          |   |
|             | Change Password of your DISH at Change Password                                                                         | ccount, please click the | following Link. Yo | u will be redirecte | d to the DISH account s   | ettings.              |                               |          |   |
|             | Export personal Data<br>You have the right to receive your perso                                                        | nal data in a structured | l, commonly used a | and machine-read    | able format in order to t | ransmit it to another | controller                    |          |   |

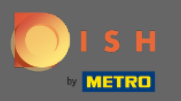

Tutaj możesz dostosować ustawienia informacji o koncie.

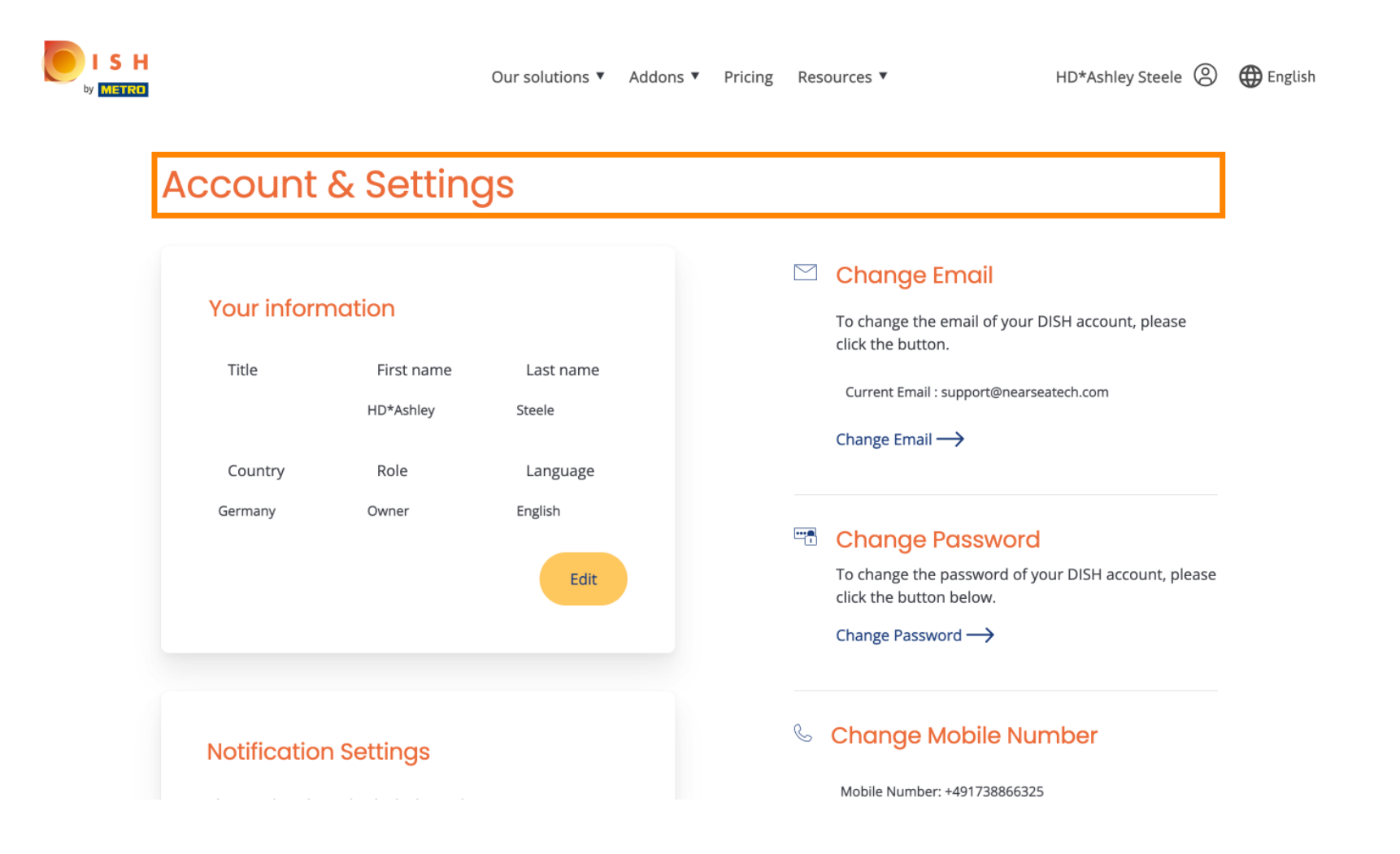

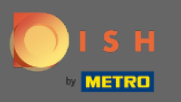

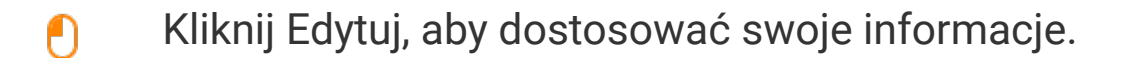

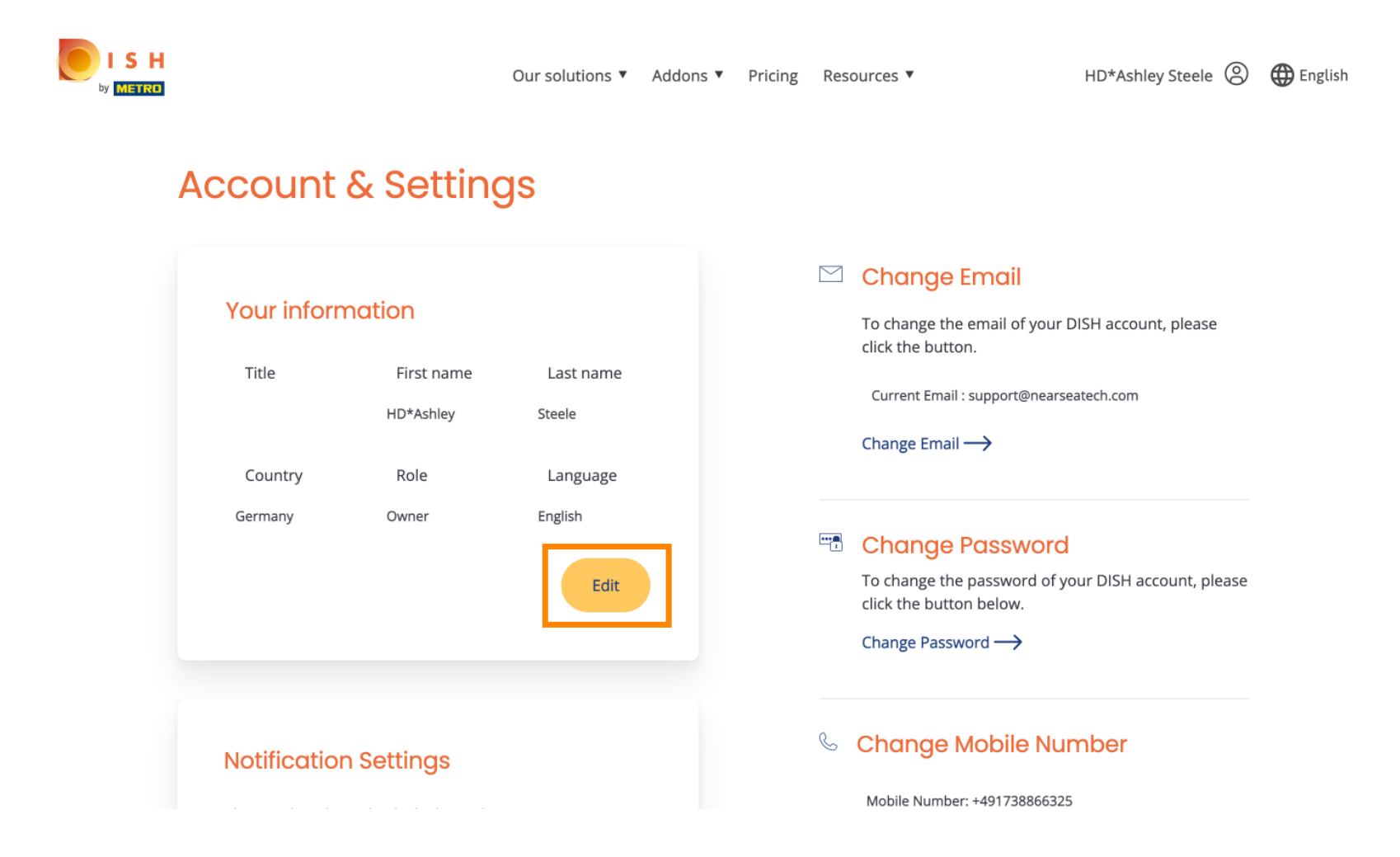

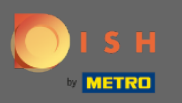

Tutaj możesz zmienić swój adres e-mail.

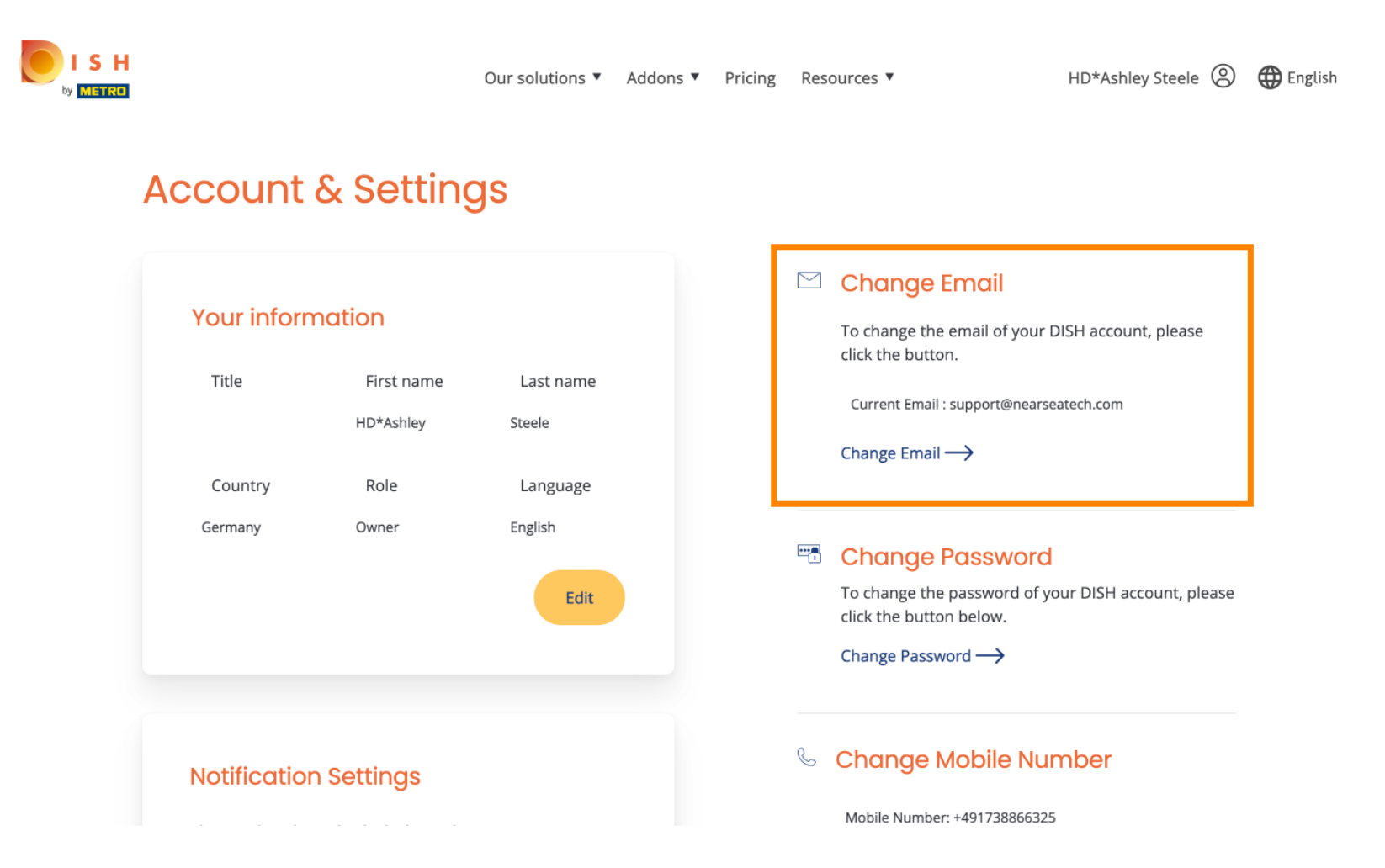

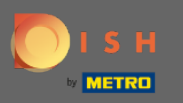

### Tutaj możesz zmienić swoje hasło.

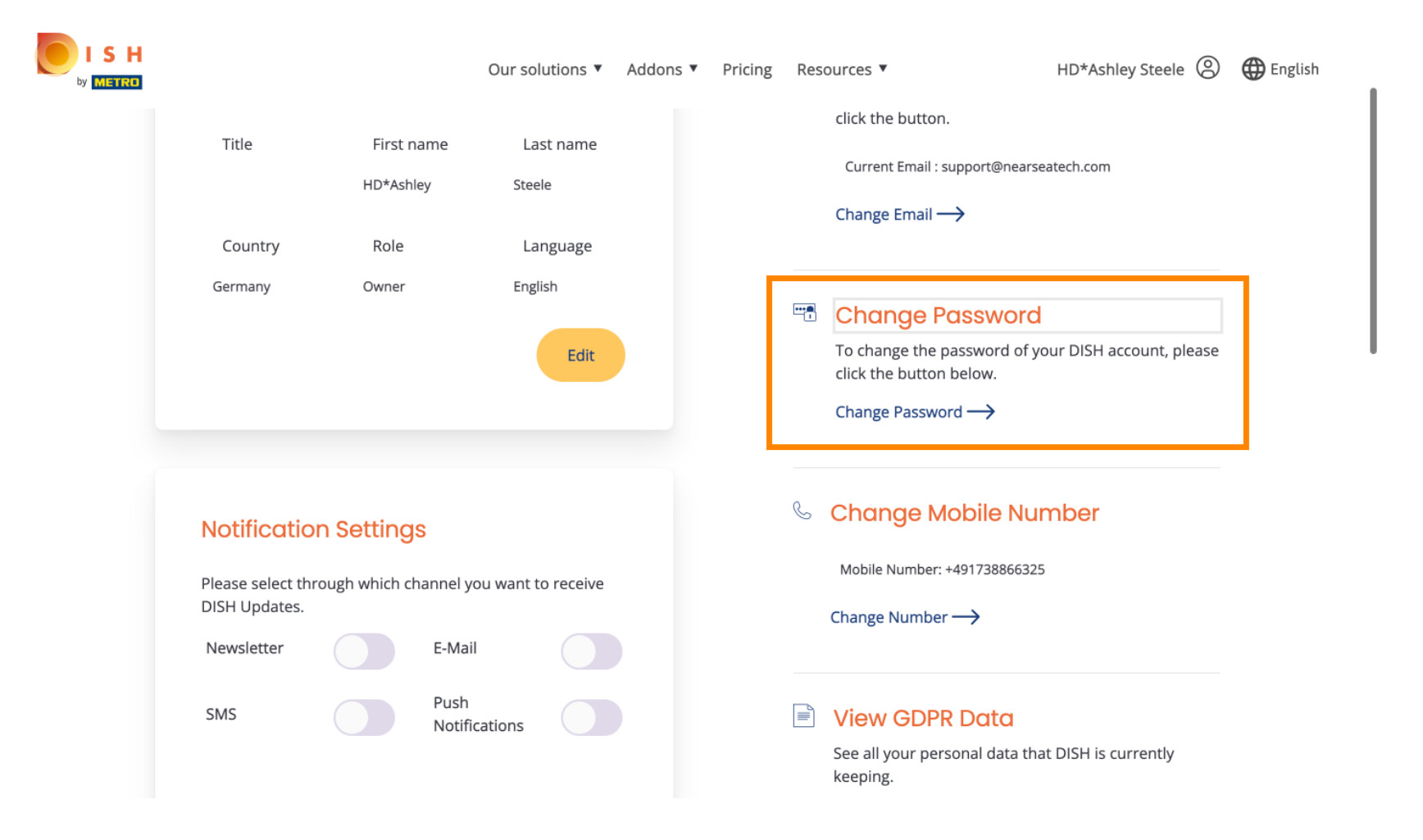

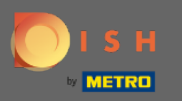

C

Możesz również zmienić swój numer telefonu komórkowego.

|                                                                |                | Our sol                          | utions 🔻  | Addons 🔻 | Pricing | Res |                                                                      | HD*Ashley Steele     | 🕀 English |
|----------------------------------------------------------------|----------------|----------------------------------|-----------|----------|---------|-----|----------------------------------------------------------------------|----------------------|-----------|
|                                                                |                |                                  |           |          |         |     | Change Password $\longrightarrow$                                    |                      |           |
| Notificatio<br>Please select th<br>DISH Updates.<br>Newsletter | rough which cl | S<br>nannel you want t<br>E-Mail | o receive |          |         | S   | Change Mobile Nu<br>Mobile Number: +49173886632<br>Change Number →   | mber<br>5            |           |
| SMS                                                            |                | Push<br>Notifications            |           |          |         |     | View GDPR Data<br>See all your personal data th<br>keeping.<br>View> | at DISH is currently |           |

#### **Delete Account**

Please be aware that this action is irreversible.

Delete Account ightarrow

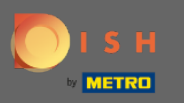

# l przeglądaj dane RODO.

|                                    |               | Our solu              | utions 🔻 | Addons 🔻 | Pricing | Res | sources V                                                              | HD*Ashley Steele 🛞   | 🕀 English |
|------------------------------------|---------------|-----------------------|----------|----------|---------|-----|------------------------------------------------------------------------|----------------------|-----------|
| Notificatio                        | n Setting:    | 3                     |          |          |         | C   | Change Mobile Nui                                                      | mber                 |           |
| Please select thr<br>DISH Updates. | ough which ch | annel you want to     | receive  |          |         |     | Mobile Number: +491738866325                                           | i                    |           |
| Newsletter                         |               | E-Mail                |          |          |         |     | Change Number —>                                                       |                      |           |
| SMS                                |               | Push<br>Notifications |          |          |         |     | View GDPR Data<br>See all your personal data tha<br>keeping.<br>View → | at DISH is currently |           |

#### **Delete Account**

Please be aware that this action is irreversible.

Delete Account ightarrow

Log out

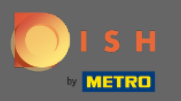

Możesz także skonfigurować lub edytować kanał, przez który chcesz otrzymywać aktualizacje. Klikając na nie.

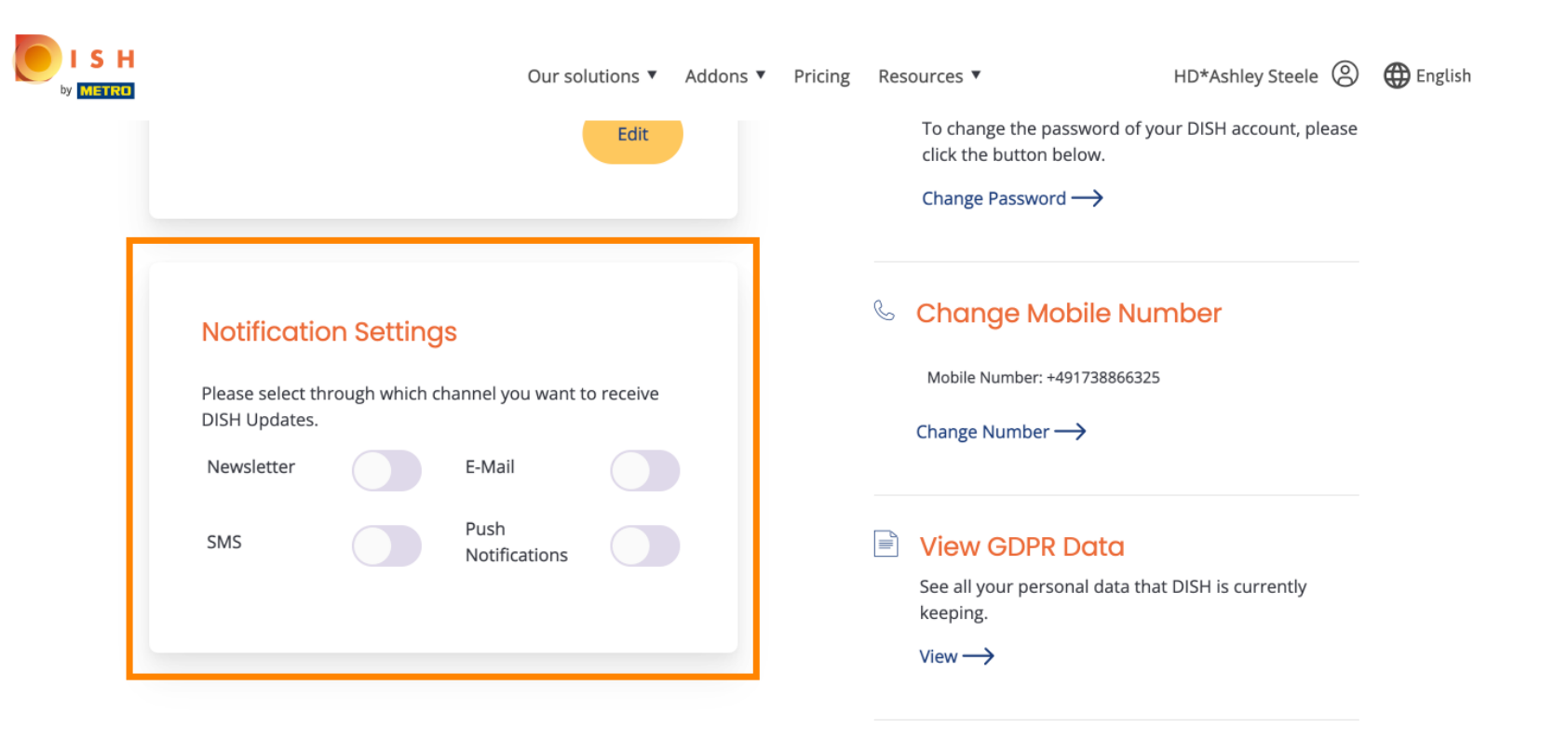

#### **Delete Account**

Please be aware that this action is irreversible.

Delete Account  $\rightarrow$ 

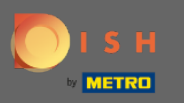

### • Wybierz preferowany kanał.

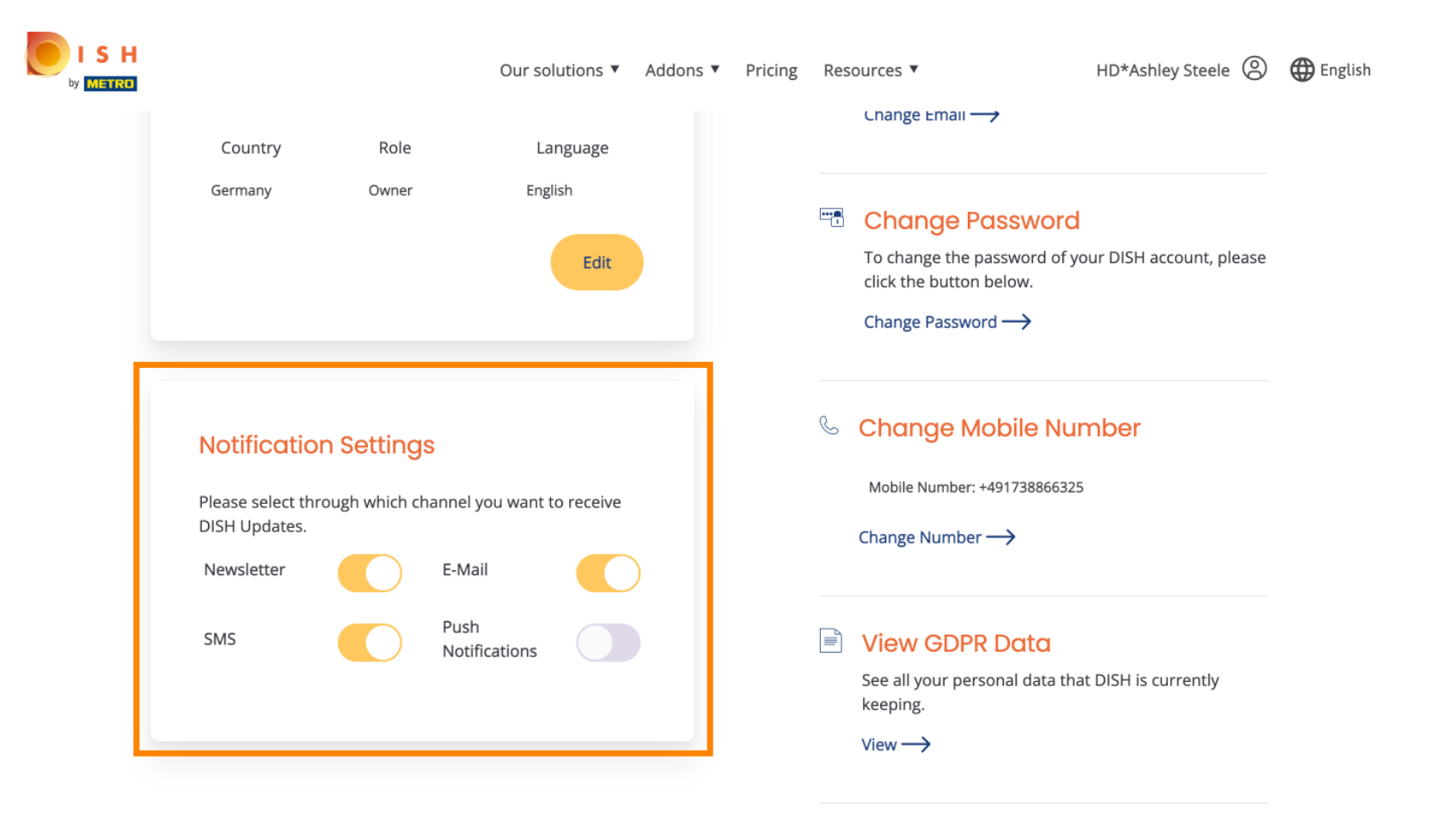

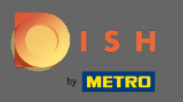

## Kliknij przycisk Eksportuj dane, aby wyeksportować swoje dane osobowe.

| DISH WEBL | ISTING                                                                                                    |                                                                                |                                                              |                                             |                                                | Cafe Po<br>Am Schlagbau                                                        | im 1 | ? |
|-----------|----------------------------------------------------------------------------------------------------|--------------------------------------------------------------------------------|--------------------------------------------------------------|---------------------------------------------|------------------------------------------------|--------------------------------------------------------------------------------|------|---|
|           |                                                                                                    | DDD<br>DASHBOARD                                                               | PROFILE                                                      | REVIEWS                                     | POSTS                                          |                                                                                |      |   |
|           | Change Password of your DISH Change Password                                                                                                    | l account, please click tl                                                     | ne following Link. Y                                         | You will be redirecte                       | ed to the DISH accou                           | unt settings.                                                                  |      |   |
|           | Export personal Data<br>You have the right to receive your per                                                                                                  | rsonal data in a structur                                                      | ed, commonly use                                             | ed and machine-read                         | dable format in orde                           | r to transmit it to another controller                                         |      |   |
|           | Delete Account<br>By clicking delete account and confirm<br>data base. Please note: This will not d<br>your Google listing you have to declar<br>Delete account | ning your choice we wi<br>elete the listing on Goo<br>re it "permanently close | ll delete your WEE<br>gle. The listing wil<br>ed" in Google. | BLISTING account a<br>I simply remain in th | nd the data you prov<br>ne same state as it is | vided us about your business from our<br>right now. In case you want to delete |      |   |

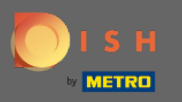

## Otóż to. Aby się wylogować, kliknij ponownie kliknij ikonę profilu.

| DISH WEBLISTING                                                            |                                   |                    |                      |                          |                       | Cafe Porto<br>Am Schlagbaum 1 | 8 | ? |
|----------------------------------------------------------------------------|-----------------------------------|--------------------|----------------------|--------------------------|-----------------------|-------------------------------|---|---|
|                                                                            | DashBoard                         | PROFILE            | REVIEWS              | POSTS                    |                       |                               |   |   |
| <b>User Profile</b><br>First Name<br>HD*Ashley                             |                                   |                    |                      |                          |                       |                               |   |   |
| Last Name<br>Steele                                                        |                                   |                    |                      |                          |                       |                               |   |   |
| Business e-mail address<br>support@nearseatech.com<br>Edit profile at Dish |                                   |                    |                      |                          |                       |                               |   |   |
|                                                                            |                                   |                    |                      |                          |                       |                               |   |   |
| To change the password of your D<br>Change Password                        | NSH account, please click tl      | he following Link. | You will be redirect | ed to the DISH account   | settings.             |                               |   |   |
| Export personal Da                                                         | ta<br>personal data in a structur | ed, commonly use   | ed and machine-read  | dable format in order to | transmit it to anothe | er controller                 |   |   |

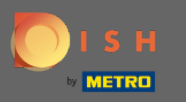

l kliknij Wyloguj.

| ▲ User Profile       User Profile         First Name       HD*Ashley         Last Name       Steele         Steele       Images your business and reviews in Google Maps and Google Search. | ▲ User Profile   First Name   HD*Ashley   Last Name   Steele   Business e-mail address   support@nearseatech.com |
|----------------------------------------------------------------------------------------------------|----------------------------------------------------------------------------------------------------|
|                                                                                                    | Business e-mail address support@nearseatech.com Edit profile at Dish                                             |

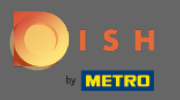

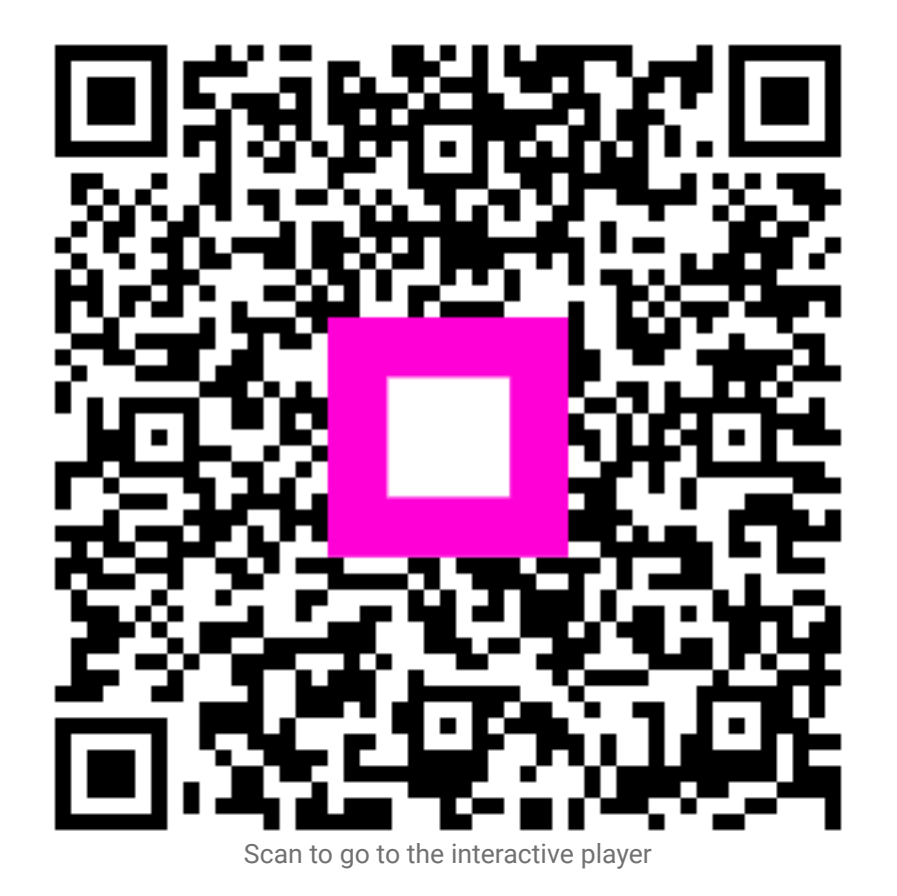